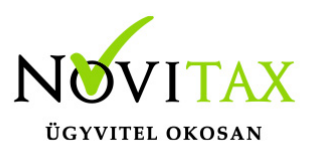

#### Firebird 2.5 telepítése

A telepítés előtt rendelkeznünk kell a Firebird telepítőjével, ami két változatban érhető el. A 32 bites változat minden jelenleg támogatott Windows-os számítógépre elérhető/telepíthető. A 64 bites változat csak a 64 bites Windows-al rendelkező számítógépeken installálható. A 64 bites változat használatánál arra kell figyelni, hogy a 64 bites Firebird-el kezelt adatbázisfájlokat későbbiekben 32 bites Firebirdel rendelkező számítógépekről már nem fogjuk tudni használni.

Letöltések

```
32 bites 2.5.4-es Firebird változat:
```

https://novitax.hu/projectSetup/exe\_files/2018/firebird-2.5.4.26856\_0\_w
in32.exe

64 bites 2.5.4-es Firebird változat:

https://novitax.hu/projectSetup/exe\_files/2018/firebird-2.5.4.26856\_0\_x
64.exe

Telepítő indítása

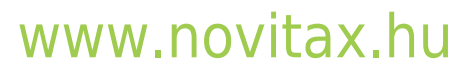

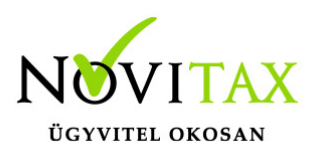

| Válasszo                      | n telepítési nyelvet                                  | ×      |
|-------------------------------|-------------------------------------------------------|--------|
| 18                            | Válassza ki a telepítés során használandó<br>nyelvet: |        |
|                               | Magyar                                                | $\sim$ |
|                               | OK Mégse                                              |        |
| Telepítési nyelv kiválasztása |                                                       |        |

Válasszuk ki a nyelvet, majd kattintsunk az OK gombra.

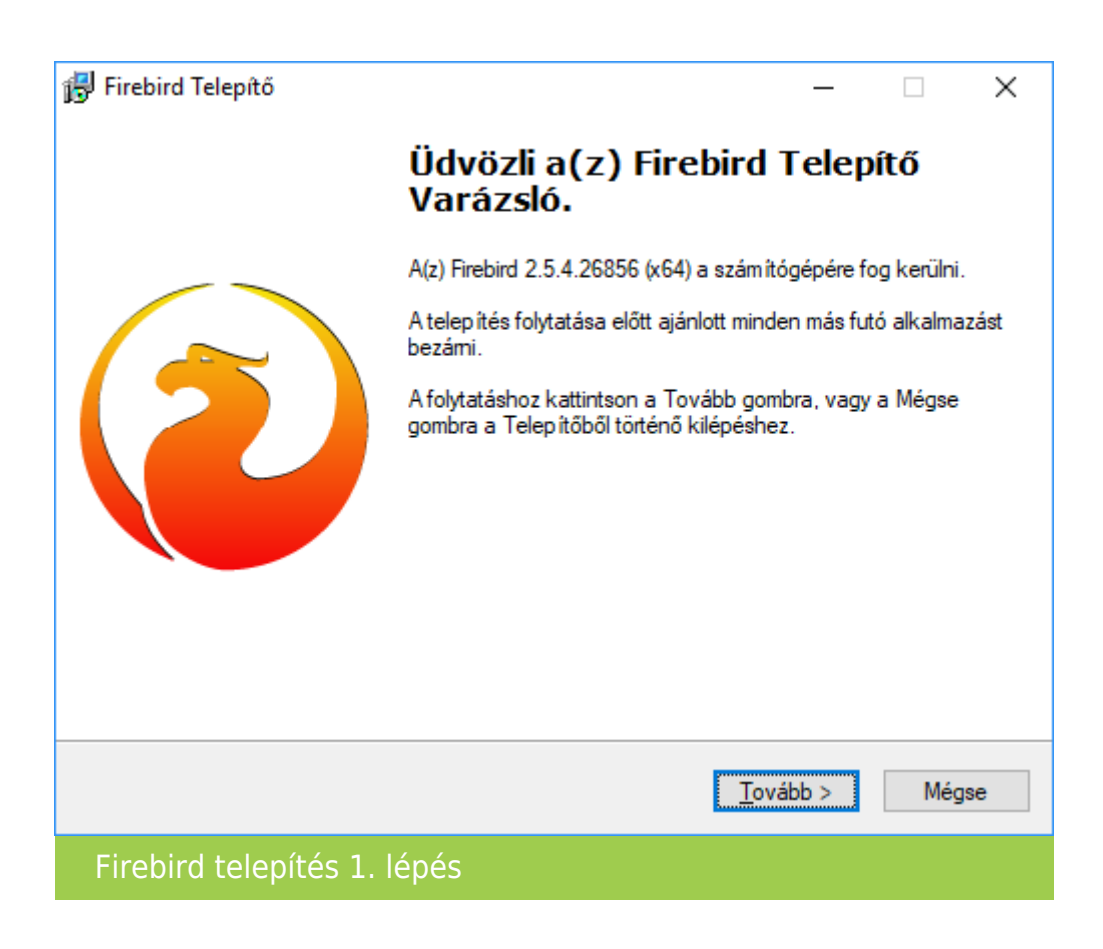

Üdvözlőszöveg elolvasása után kattintsunk a Tovább gombra.

#### www.novitax.hu

1105 Budapest, Gitár utca 4. | Tel.: (+36 1) 263-2363 | E-mail: novitax@novitax.hu

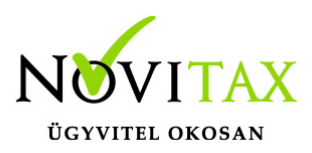

| 🔂 Firebird Telepítő –                                                                                                    | ×     |
|----------------------------------------------------------------------------------------------------|-------|
| Licencszerződés<br>Olvassa el a következő fontos információkat a folytatás előtt.                                                                                                    | ۲     |
| Kérem, olvassa el az alábbi licencszerződést. El kell fogadnia a szerződés feltételei<br>telepítés folytatása előtt.                                                                                                 | ita   |
| INTERBASE PUBLIC LICENSE<br>Version 1.0<br>1. Definitions.<br>1.0.1. "Commercial Use" means distribution or otherwise making the Covered Cod                                                                         | e     |
| available to a third party.<br>1.1. "Contributor" means each entity that creates or contributes to the creation of<br>Modifications.<br>1.2. "Contributor Version" means the combination of the Original Code, prior |       |
| Modifications used by a Contributor, and the Modifications made by that particular<br>Contributor.<br>1.3. "Covered Code" means the Original Code or Modifications or the combination                                | of 🛩  |
| Efogadom a szerződést <u>N</u> em fogadom el a szerződést     Magyar                                                                                                    |       |
| < <u>V</u> issza <u>T</u> ovább >                                                                                                    | Mégse |
| Firebird telepítés 2. lépés                                                                                                    |       |

A szerződés elfogadása után után kattintsunk a Tovább gombra.

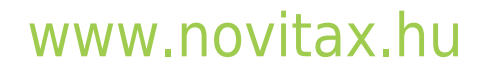

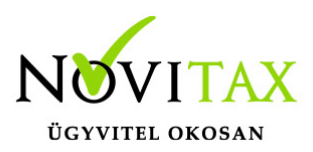

| 🕞 Firebird Telepítő –                                                                                                    |      | ×  |
|----------------------------------------------------------------------------------------------------|------|----|
| Információk<br>Olvassa el a következő fontos információkat a folytatás előtt.                                                                        | Ç    | 2  |
| Ha felkészült a telepítés folytatására, kattintson a Tovább gombra.                                                                                  |      |    |
| Firebird Adatbázis Szerver 2.5                                                                                                    | ^    |    |
| The information below refers to Firebird 2.1.<br>Documentation for Firebird 2.5 is not yet available.                                                |      |    |
| <br>Az alábbi információk a Firebird 2.5 verziójára<br>vontakozik. A Firebird 2.5 verzióával kaqpcsolatos<br>telepítési segédlet még nem készült el. | ~    |    |
| Magyar                                                                                                    | Méga | se |
| Firebird telepítés 3. lépés                                                                                                    |      |    |

Az információk elolvasása után kattintsunk a Tovább gombra.

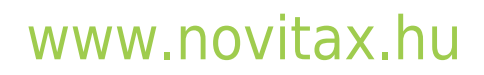

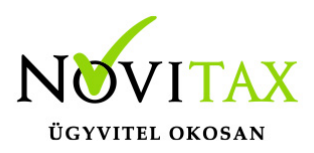

| 🕞 Firebird Telepítő                                                                     | _        |                 | ×   |
|-----------------------------------------------------------------------------------------|----------|-----------------|-----|
| <b>Válasszon telepítési helyet</b><br>Hova kerüljön telepítésre a(z) Firebird?          |          | 6               | ۲   |
| A Telepítő a(z) Firebird alkalmazást a következő mappába fo                             | gja tele | píteni.         |     |
| A folytatáshoz kattintson a Tovább gombra. Másik mappa kiválasztása<br>Tallózás gombra. | ihoz ka  | ttintson a      |     |
| C:\Program Files\Firebird\Firebird_2_5                                                  | T        | <u>a</u> llózás |     |
|                                                                                         |          |                 |     |
|                                                                                         |          |                 |     |
| Legalább 2,3 MB szabad lemezterületre van szükség.                                      |          |                 |     |
| < <u>V</u> issza <u>T</u> ovát                                                          | b >      | Még             | jse |
| Firebird telepítés 4. lépés                                                             |          |                 |     |

A telepítési hely elfogadásához kattintsunk a Tovább gombra.

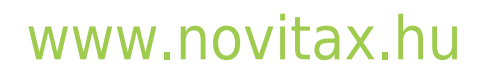

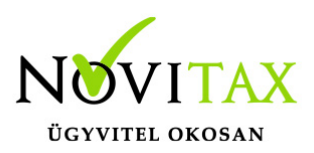

| Pirebird Telepítő<br>Osszetevők kiválasztása                                                                                   |                      | ×  |
|----------------------------------------------------------------------------------------------------|----------------------|----|
| Mely összetevők kerüljenek telep ítésre?                                                                                       |                      |    |
| Válassza ki a telepítendő összetevőket; törölje a telepíteni nem k<br>Kattintson a Tovább gombra, ha készen áll a folytatásra. | kívánt összetevőket. |    |
| Szerver és a fejlesztői eszközök teljes telep ítése                                                                            | ~                    | ]  |
| Szerver komponensek                                                                                                    | 11,9 MB              | ]  |
| ··· O Hagyományos Szerver kömyezet                                                                                             | 5,6 MB               |    |
| Szuper Szerver kömyezet                                                                                                    | 5,7 MB               |    |
| <ul> <li>Fejlesztői és adminisztrációs eszkozok</li> <li>Kliens komponensek</li> </ul>                                         | 10,7 МВ<br>1,7 МВ    |    |
| A jelenlegi kijelölés legalább 34,8 MB lemezterületet igényel.                                                                 |                      |    |
| < <u>V</u> issza                                                                                                    | Tovább > Még         | se |
| Firebird telepítés 5. lépés                                                                                                    |                      |    |

Az összetevők kiválasztásánál kattintsunk a Tovább gombra.

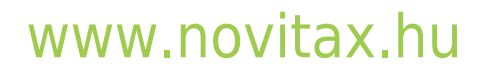

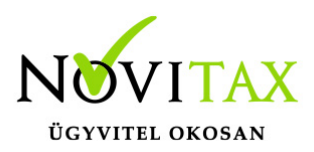

| 🕞 Firebird Telepítő                                                                     | —       |            | ×   |
|-----------------------------------------------------------------------------------------|---------|------------|-----|
| Válasszon mappát a Start menüben<br>Hova helyezze a Telepítő a program parancsikonjait? |         | 6          | ۲   |
| A Telepítő a program parancsikonjait a Start menü következő<br>fogja létrehozni.        | mappa   | ájában     |     |
| A folytatáshoz kattintson a Tovább gombra. Másik mappa kiválasztásá<br>Tallózás gombra. | hoz kał | ttintson a |     |
| Firebird 2.5 (x64)                                                                      | Tġ      | allózás    |     |
|                                                                                         |         |            |     |
|                                                                                         |         |            |     |
| Ne hozzon létre mappát a Start menüben                                                  |         |            |     |
| < <u>V</u> issza <u>T</u> ováb                                                          | b >     | Még        | jse |
| Firebird telepítés 6. lépés                                                             |         |            |     |

A Start menü mappájának választása után kattintsunk a Tovább gombra.

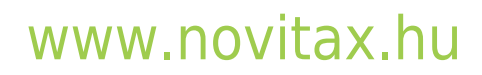

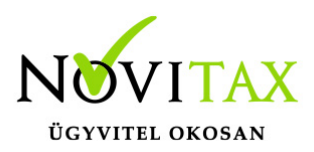

| 👸 Firebird Telepítő                                                                                                    | _       |        | ×    |
|----------------------------------------------------------------------------------------------------|---------|--------|------|
| Jelõljõn ki kiegészítő feladatokat                                                                                      |         |        |      |
| Mely kiegészítő feladatok kerüljenek végrehajtásra?                                                                     |         |        |      |
| Jelölje ki, mely kiegészítő feladatokat hajtsa végre a Telepítő a(z) Firebir<br>során, majd kattintson a Tovább gombra. | d telep | pítése |      |
| Guardian szolgáltatás használata a Firebird Adatbázisszerver irányíta                                                   | ásáho   | Z      |      |
| A Firebird Adatbázisszerver futtatása:                                                                                  |         |        |      |
| O <u>P</u> rogramként                                                                                                   |         |        |      |
| Szolgáltatásként                                                                                                    |         |        |      |
| A Firebird Adatbázisszerver automatikus indítása minden rendszerind<br>Firebird Vezérlőpult Program telepítése          | dításk  | or     |      |
| Másodpéldány a Firebird kliens könyvtárról a <system> mappába</system>                                                  |         |        |      |
| Másodpéldány a kliens könyvtárból, az ö <u>r</u> ökölt programok támogatá:                                              | sára    |        |      |
| < <u>V</u> issza <u>T</u> ovább                                                                                         | >       | Me     | égse |
| Firebird telepítés 7. lépés                                                                                             |         |        |      |

A kiegészítő feladatok elfogadásához kattintsunk a Tovább gombra.

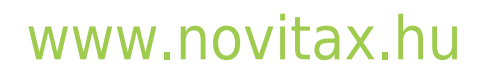

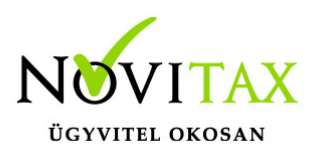

| 🕞 Firebird Telepítő                                                                                                    | _        |     | $\times$ |
|----------------------------------------------------------------------------------------------------|----------|-----|----------|
| A Telep ítő felkészült<br>A Telep ítő felkészült a(z) Firebird szám ítógépére történő telep ítésére.                                     |          | 6   | 2        |
| Kattintson a Telepítés gombra a folytatáshoz, vagy a Vissza gombra a<br>áttekintéséhez, megváltoztatásához.                              | beállítá | sok |          |
| Telep ités helye:<br>C:\Program Files\Firebird\Firebird_2_5                                                                              |          | ^   |          |
| Telep ítés típusa:<br>Szerver és a fejlesztői eszközök teljes telep ítése                                                                |          |     |          |
| Választott összetevők:<br>Szerver komponensek<br>Szuper Szerver kömyezet<br>Fejlesztői és adminisztrációs eszközök<br>Kliens komponensek |          | 1   |          |
| Start menü mappája:                                                                                                    |          | ~ ~ |          |
| Magyar                                                                                                    |          |     |          |
| < <u>V</u> issza <u>T</u> elep                                                                                                    | ítés     | Még | se       |
| Firebird telepítés 8. lépés                                                                                                    |          |     |          |

A telepítés megkezdéséhez kattintsunk a Tovább gombra.

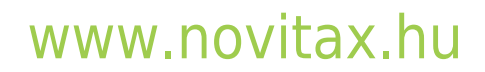

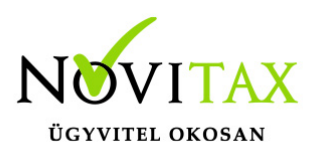

| 🕞 Firebird Telepítő                                                                                    | —          |     | ×   |
|----------------------------------------------------------------------------------------------------|------------|-----|-----|
| <b>Telep ités állapota</b><br>Legyen türelemmel, am íg a(z) Firebird szám ítógépére történő telep íté: | se folyik. | 6   | 3   |
| Fájlok kibontása<br>C:∖Program Files∖Firebird∖Firebird_2_5∖doc∖Firebird_v2.5.4.ReleaseN                | lotes.pdf  |     |     |
|                                                                                                    |            |     |     |
|                                                                                                    |            |     |     |
|                                                                                                    |            |     |     |
|                                                                                                    |            |     |     |
|                                                                                                    |            |     |     |
| Magyar                                                                                                 |            |     |     |
|                                                                                                    |            | Még | jse |
| Firebird telepítés 9. lépés                                                                            |            |     |     |

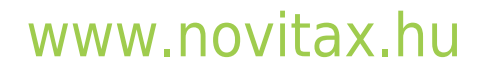

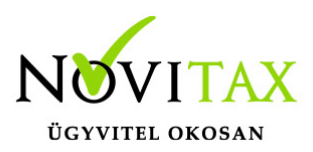

| 👸 Firebird Telepítő –                                                                                                    | ) × |
|----------------------------------------------------------------------------------------------------|-----|
| Információk                                                                                                    |     |
| Olvassa el a következő fontos információkat a folytatás előtt.                                                                                                    |     |
| Ha felkészült a telepítés folytatására, kattintson a Tovább gombra.                                                                                                    |     |
|                                                                                                    | ^   |
| Firebird 2.5.4 (Windows Felépítés)                                                                                                    |     |
| <pre>o Bevezetés o Felhasználás o Ezen verzió szolgáltatásai (minden platformon) o Ebben a verzióban javított hibák (minden platformon) o Telepítés o Ismert problémák o Az SQL Nyelv dokumentációja o Hibák jelentése</pre> | ¥   |
| <u>T</u> ovább >                                                                                                    |     |
| Firebird telepítés 10. lépés                                                                                                    |     |

Az információk elolvasása után kattintsunk a Tovább gombra.

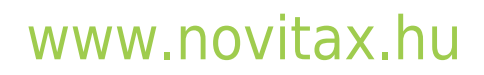

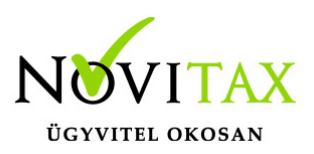

| 😼 Firebird Telepítő   | - 🗆 ×                                                                                                    |
|-----------------------|----------------------------------------------------------------------------------------------------|
|                       | A(z) Firebird Telepítő Varázsló<br>befejezése                                                              |
|                       | A(z) Firebird telep ítése befejeződött. Az alkalmazást a<br>létrehozott ikonok kiválasztásával indíthatja. |
|                       | Kattintson a Befejezés gombra a Telepítőből történő kilépéshez.                                            |
|                       | A Firebird szolgáltatás azonnali elindítása After installation - What Next?                                |
|                       | < <u>V</u> issza <u>B</u> efejezés                                                                         |
| Firebird telepítés 11 | . lépés                                                                                                    |

A telepítés végeztével a Firebird szolgáltatást el kell indítani, amit az utolsó lépésnél a jelölőnégyzetben a pipa bennehagyásával meg is tehetünk. Az alsó jelölőnégyzetből ha kivesszük a pipát, akkor nem nyílik meg a Firebird weboldala.

Amennyiben a telepítő újraindítást is kér, akkor a számítógépet mindenképpen indítsuk újra.

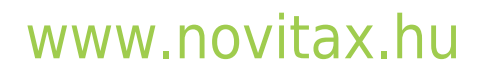

1105 Budapest, Gitár utca 4. | Tel.: (+36 1) 263-2363 | E-mail: novitax@novitax.hu